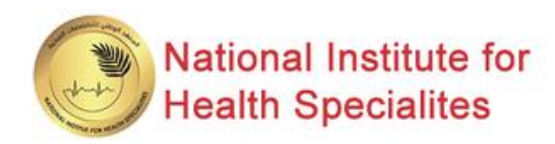

# HOW TO APPLY FOR NIHS SERVICES

# Seeking to pursue accreditation for various programs.

<u>https://nihs.uaeu.ac.ae</u>

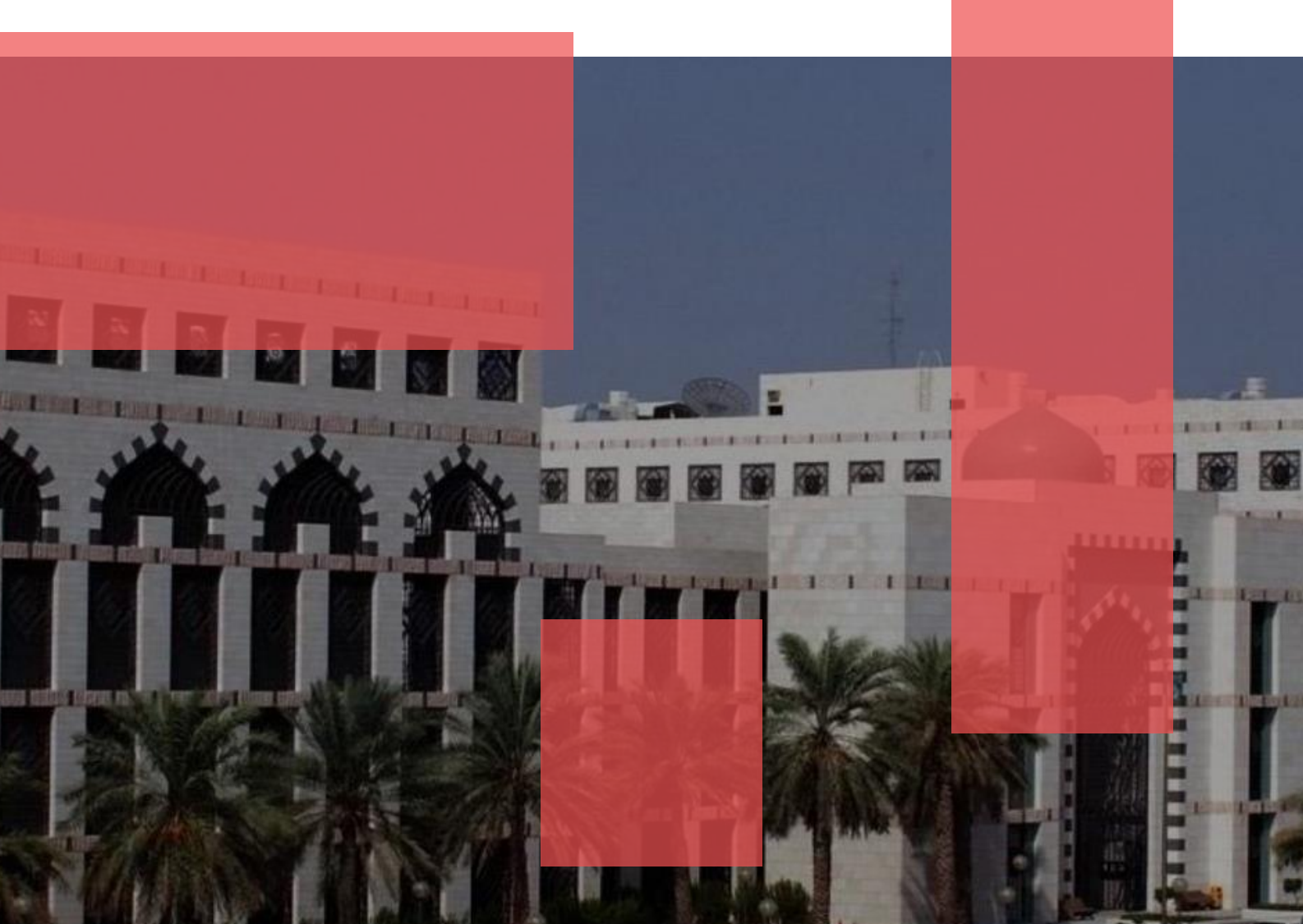

# Visit the Website

Attps://nihs.uaeu.ac.ae

### 02

# Access E-Services

| ABOUT US       ACCREDITATION       ASSESSMENT       TRAINING       E-SERVICES       MEDIA CENTER       Services and choose the services       Constitutional Accreditation       News       Services and choose the services       Constitutional Accreditation       News       Events       Program       Constitutional Accreditation       News       Events       Program       Constitutional Accreditation       News       Events       Program       Constitutional Accreditation       News       Events       Program       Program       Program       Accreditation       Program       Accreditation       Program       Program<                                                         | And the second second s |                                                                                                    |                                                                                                    |                                                                                                    |                                                                                                 |                                                                                                    |                                 | Select E-  |
|----------------------------------------------------------------------------------------------------|----------------------------------------------------------------------------------------------------|----------------------------------------------------------------------------------------------------|----------------------------------------------------------------------------------------------------|----------------------------------------------------------------------------------------------------|-------------------------------------------------------------------------------------------------|----------------------------------------------------------------------------------------------------|---------------------------------|------------|
| Image: Night Stabilishment       Overview & Process       Assessment Services       Training Regulations       Accreditation       News       Secretary       Secretary       Central Accreditation       Central Assessment       CP       Training Workshops       Accreditation       News       Secretary       Secretary       Secretary       Accreditation       Assessment Regulations       Assessment Regulations       Medical Education       Instructional       News       Secretary       Secretary       Secretary       Accreditation       Assessment Regulations       Accreditation       Medical Education       Instructional       News       Secretary       Secretary       Secretary       Accreditation       Assessment Regulations       Assessment Regulations       Medical Education       Medical Education       Instructional       News       Secretary       Secretary       Secretary       Accreditation       Secretary       Accreditation       Secretary       Secretary       Accreditation       Secretary       Secretary | ស៊                                                                                                    | ABOUT US                                                                                                    | ACCREDITATION                                                                                                    | ASSESSMENT                                                                                              | TRAINING                                                                                        |                                                                                                    |                                 | choose the |
|                                                                                                    | Image: Second system       Image: Second system                                                                                                    | NIHS Establishment<br>Our responsibilities<br>Our Strategy<br>Organization<br>Structure<br>Secretary General<br>Message<br>Our Governance<br>Scientific<br>Committees<br>Strategic Partners<br>Our Achievements | Overview & Process<br>Central Accreditation<br>Committee<br>Accreditation<br>Surveyors Team<br>Accreditation Unit<br>Accreditation Forms<br>Accreditation<br>Requirements<br>EPAs<br>Accredited<br>Institutions | Assessment Services<br>Central Assessment<br>Committee<br>Assessment<br>Regulations<br>Assessment Exams | Training Regulations<br>CPD<br>Training Workshops<br>Emirati Conference<br>on Medical Education | Institutional<br>Accreditation<br>Program<br>Accreditation<br>Internship<br>Accreditation<br>Emirati Board Exams<br>Appeal Form<br>Examiner<br>Registration Service<br>Surveyors<br>Registration of<br>Trainees<br>Emirates Medical<br>Residency Entrance<br>Examination<br>Emirates Dental<br>Residency Entrance<br>Examination | News<br>Events<br>Photo Gallery | service    |

## 03

#### Start the Service العربية 🔽 🕨 🕥 🗛 ۸ ABOUT US Service Description: Accrediting the training programs which meet the NIHS program accreditation criteria. Type of Beneficiaries: 2 REQUIREMENT All Hospitals and Health Institutions offer specialized training and provide postgraduate studies in the health fields in the UAE. Click on the PROCEDURES Services Conditions: START SERVICE TART SERVICE 1. Meet NIHS program accreditation criteria. button. SERVICE CHANNELS: 2. Complete the Submission Requirements. 0 3. Meet the site visit requirements. 4. Provide all required information and documents. I FEES: 20,000 DHS/YEAR O DURATION: 3 MONTHS MAXIMUM

Fill out the inital form and click on Submit

01

04

### Submit Initial Form

|                     |                                                             |                                | A                        |
|---------------------|-------------------------------------------------------------|--------------------------------|--------------------------|
| Program Ac          | creditation Form Initial                                    |                                |                          |
| Please complete th  | e application below.                                        |                                |                          |
| Thank you!          |                                                             |                                |                          |
|                     |                                                             |                                |                          |
| Application Info    | rmation                                                     |                                |                          |
| Institution Name:*  |                                                             | ~                              |                          |
|                     |                                                             |                                |                          |
| Institution Email.* |                                                             |                                |                          |
| And the loss lines  | <ul> <li>New (Initial Accreditation Application)</li> </ul> |                                |                          |
| Application Type:"  | Renewal (Continued Accreditation A)                         | oplication)                    |                          |
| Program Name*       |                                                             | 4                              |                          |
| Institution Lead    | ership                                                      |                                |                          |
| Program Director In | formation                                                   |                                |                          |
| First Name*:        |                                                             | Last Name*:                    |                          |
| Phone*:             |                                                             | Email*:                        | [                        |
| Program Coordinat   | or                                                          |                                |                          |
| First Name*:        |                                                             | Last Name*:                    |                          |
| Phone*:             |                                                             | Email*:                        |                          |
| DIO Appointment     | Lotter                                                      | 1                              |                          |
| Copy of Program D   | irector Appointment Letter signed by DIO/                   | Medical Affairs Director or Eq | puivalent *              |
| 1 Upload file       |                                                             |                                |                          |
| Note: Once you sub  | mit this application, you will receive a sep                | arate link to complete the acc | creditation application. |
| For further informa | tion, please contact the accreditation te                   | am on the following email:     | NIHS@useu.ac.ae          |
|                     |                                                             | mit                            |                          |
|                     | Sut                                                         |                                |                          |

You will receive an autoreply email confirming that we have received your initial form. Our accreditation team will then begin reviewing your application. The auto-reply email will include a link to our NIHS accreditation requirements and other useful materials to help you prepare your application.

05

# **Receive Confirmation**

| Confirmation of Interest in NIHS Program Accreditation Services                                                                                                    | ~                                                                       |  |  |  |
|----------------------------------------------------------------------------------------------------|-------------------------------------------------------------------------|--|--|--|
| NIHS<br>To: • Amai Al Shaiba                                                                                                    | ③ ← Reply ← Reply all  Ponward   □ ↓ □ ↓ □ ↓ □   … Mon 5/23/2224 938 PM |  |  |  |
| 20240520213741_sunvey_3257a v                                                                                                    |                                                                         |  |  |  |
| Dear Applicant,                                                                                                    |                                                                         |  |  |  |
| Thank you for your interest in the NIHS program accreditation services. We appreciate yo                                                                             | our dedication to upholding quality standards in healthcare education.  |  |  |  |
| Our accreditation team is currently reviewing your initial submission. Once approved, you<br>specially program accreditation form and access the rubrics.            | will receive a separate email containing a link to complete the         |  |  |  |
| To facilitate a smooth application process, we encourage you to review the program accre                                                                             | editation requirements. Click here                                      |  |  |  |
| For any questions or guidance during the preparation phase, please don't hesitate to contact our accreditation team at NIHS@uae.ac.ae<br>or Wafa.alawlaqi@moe.gov.ae |                                                                         |  |  |  |
| If you encounter any technical issues during the application, please reach out to a.abdulla                                                                          | ah@uaeu.ac.ae for assistance.                                           |  |  |  |
| We eagerly anticipate receiving your completed application and supporting you throughout                                                                             | at this accreditation journey.                                          |  |  |  |
| Thank you once again for your commitment to excellence in healthcare education.                                                                                      |                                                                         |  |  |  |
|                                                                                                    |                                                                         |  |  |  |
| Best regards,                                                                                                    |                                                                         |  |  |  |

Once our accreditation team approves the initial form, you will receive an email with two links to start the application process: one for the specialty form and the other for the specialty rubrics form.

06

Accreditation Team

National Institute of Health Specialties

# **Review Requirements**

| NIHS<br>To: 👁 Amal Al Shaiba                                                    | G for Reply the Reply all → Forward II ↓ II ~ B<br>Twe 5/21/2024 12:04 All |
|---------------------------------------------------------------------------------|----------------------------------------------------------------------------|
| Start reply with: Completed. I completed it. Completed the form.                |                                                                            |
| Dear Dubai Health- MBRU,                                                        |                                                                            |
| Warm regards from the NIHS Accreditation Team!                                  |                                                                            |
| We sincerely appreciate your prompt submission of the Plastic Surgery acc       | reditation application.                                                    |
| To begin the accreditation process, please complete the specialty form and r    | eview the rubrics using the following links:                               |
| Specialty Form: Specialty Program Accreditation Form                            |                                                                            |
| Rubric: Rubrics for General Surgery Residency Program                           |                                                                            |
| Your cooperation in this matter will greatly assist us in ensuring a thorough a | nd efficient assessment of your application.                               |
| Once again, we extend our gratitude for your commitment to maintaining qua      | ality healthcare standards.                                                |
| Best Regards,                                                                   |                                                                            |
| NIHS Accreditation Team                                                         |                                                                            |

information and evidence are thoroughly provided.

# **Review Requirements**

| rogram | Accreditation | Control | Page | Access |  |
|--------|---------------|---------|------|--------|--|
|--------|---------------|---------|------|--------|--|

| NIHS<br>To:                                                                   | ٢     | 4     | *      | <i>→</i>   ¤ | ↓ □ ↓ □ ↓ □ ↓ ····     Tue 5/21/2024 10:28 AM |
|-------------------------------------------------------------------------------|-------|-------|--------|--------------|-----------------------------------------------|
| Dear,                                                                         |       |       |        |              |                                               |
| Thank you for completing your                                                 |       |       |        |              |                                               |
| To review and manage various aspects of your program<br><u>Control Page</u> . | appli | catio | n, ple | ease visit t | he following link:                            |
| Regards,                                                                      |       |       |        |              |                                               |
| NIHS Accreditation Team                                                       |       |       |        |              |                                               |
| ← Reply → Forward                                                             |       |       |        |              |                                               |

Upon completing the application, you will receive a confirmation email with a control page link to review your submission.

| _      | _                                |
|--------|----------------------------------|
| $\cap$ | O                                |
| - U    | 0                                |
| $\sim$ | $\mathbf{\overline{\mathbf{v}}}$ |

# **Control Page Access**

|                                                                                                    | 80          |
|----------------------------------------------------------------------------------------------------|-------------|
| Access Your Program Director Control Main Page                                                                                                    |             |
| HECOME AND AND AND IN THE CONTENTION FOR FORE, YOL CAN DEMME WE MANAGED WITH A POLYME THE FORM THAN A YOL THIS MADE AND AND AND AND AND AND AND AND AND AND | los journey |
| Assemblisher Sile Year, Hagenasimed; 55:45:2124                                                                                                    |             |
| Accentitation Date: 19-49-XIX                                                                                                    |             |
| Accorditation Expansion Dates 10:46-2025                                                                                                    |             |
| Seek Annual Date: 61-02254                                                                                                    |             |
|                                                                                                    |             |
| Denvezi Information                                                                                                    |             |
|                                                                                                    |             |
| Pegan Keel Dimiting                                                                                                    |             |
| hadhalan Renet Tarun Houjital                                                                                                    |             |
| Application Status :                                                                                                    |             |
| Sta Vait Resure                                                                                                    |             |
| Accorditation Application Types Conditional accorditation for 1 year                                                                                        |             |
|                                                                                                    |             |
| npenet Des                                                                                                    |             |
|                                                                                                    |             |
| Prestels Report Constitutional Constitution                                                                                                    |             |
| Application Form Terrisht: Droven Analishe                                                                                                    |             |
| Native: Salos Sa Camados: Environ. Escara                                                                                                    |             |
| Facily Information                                                                                                    |             |
| Reselects billious information                                                                                                    |             |
|                                                                                                    |             |
| Cross                                                                                                    |             |
|                                                                                                    |             |

The Program Director and Program Coordinator will have the privilege to access the control page by entering their email addresses.

NIHS@UAEU.AC.AE

They will be able to check updates on the accreditation status and access the review sheet report once the NIHS Accreditation team completes the review.

Ms. Amal Abdullah, email: a.abdullah@uaeu.ac.ae

03-7137576

🖳 P.O. Box No. 15551, Al Ain, UAE

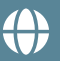